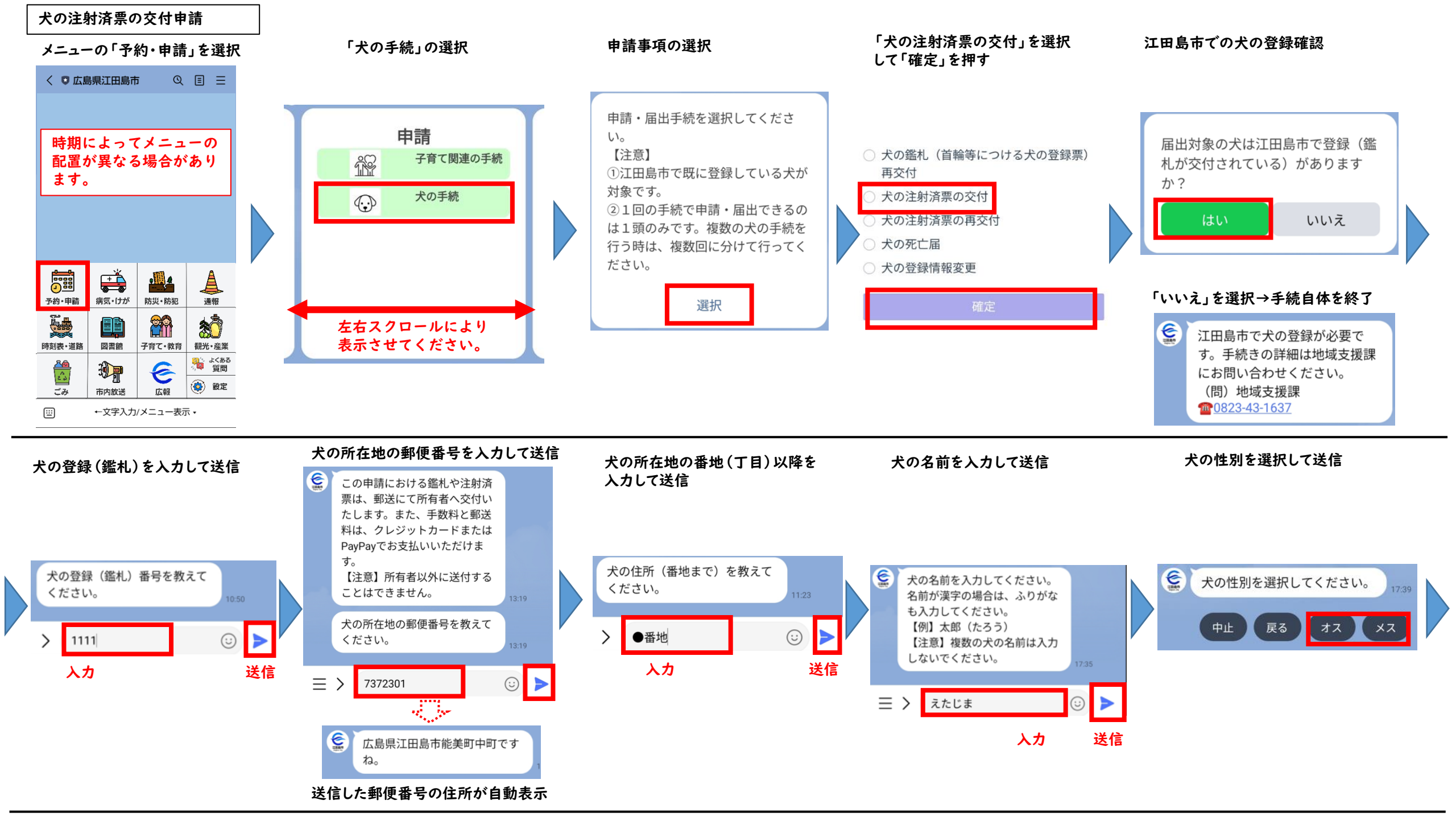

犬の生年月日を入力して送信

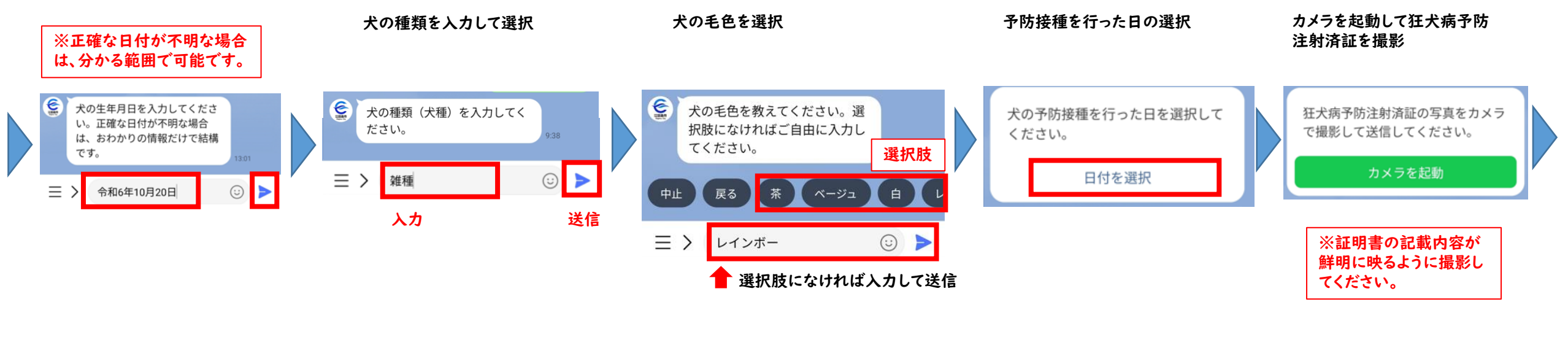

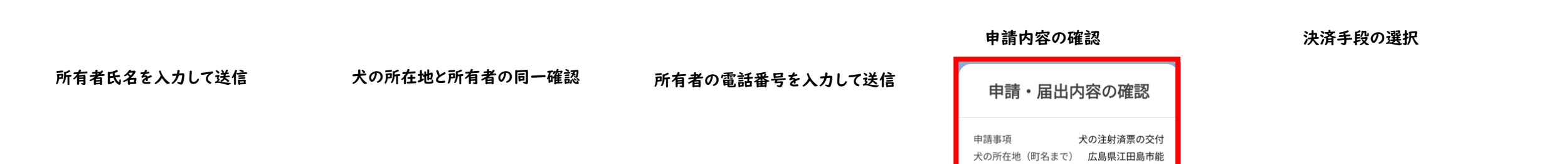

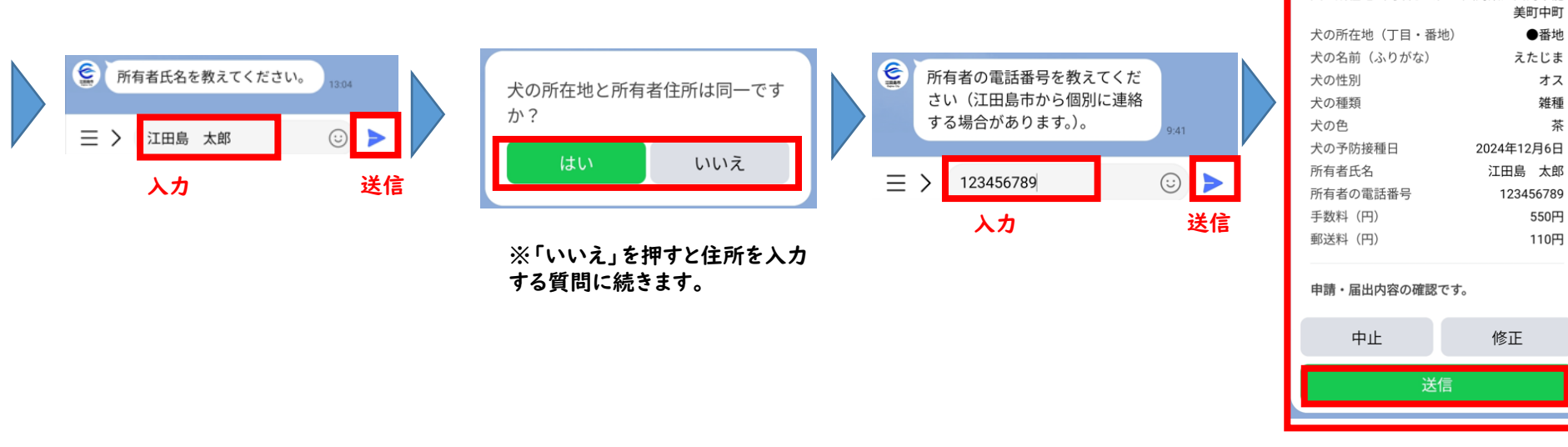

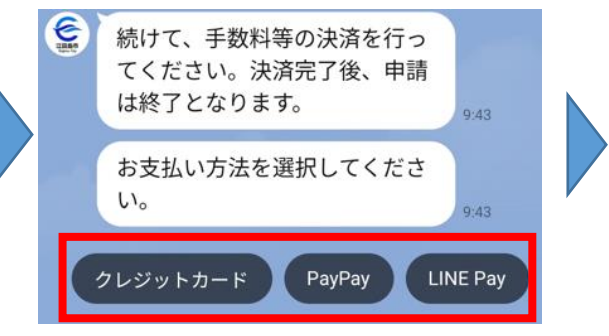

美町中町

えたじま

●番地

オス

雑種

550円

110円

茶

(※クレジットカードは、VISA、MasterCard、 AmericanExpress、JCB、DinersClubに対応)

「660円を支払う」を押す

表示されます。

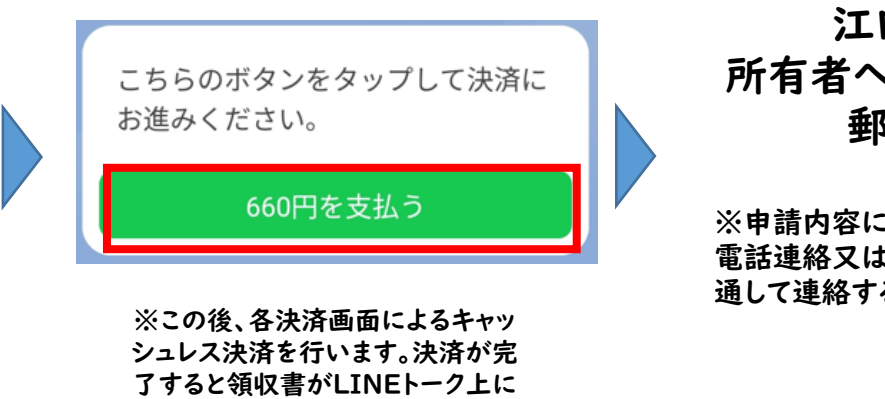

江田島市から 所有者へ犬の注射済票を 郵送します。

※申請内容によっては江田島市から 電話連絡又は江田島市公式LINEを 通して連絡する場合があります。